## **UGS Solid Edge Version 15 et +**

## Utilisation directe de blocs et symboles AutoCad dans les plans Solid Edge

Vous pouvez facilement utiliser par simple glisser-déposer les blocs et symboles AutoCad contenu dans n'importe quel ficher DWG dans un plan Solid Edge. Les blocs importés conservent toutes leurs caractéristiques (nom, couleur, niveaux, type de traits).

## Procédure

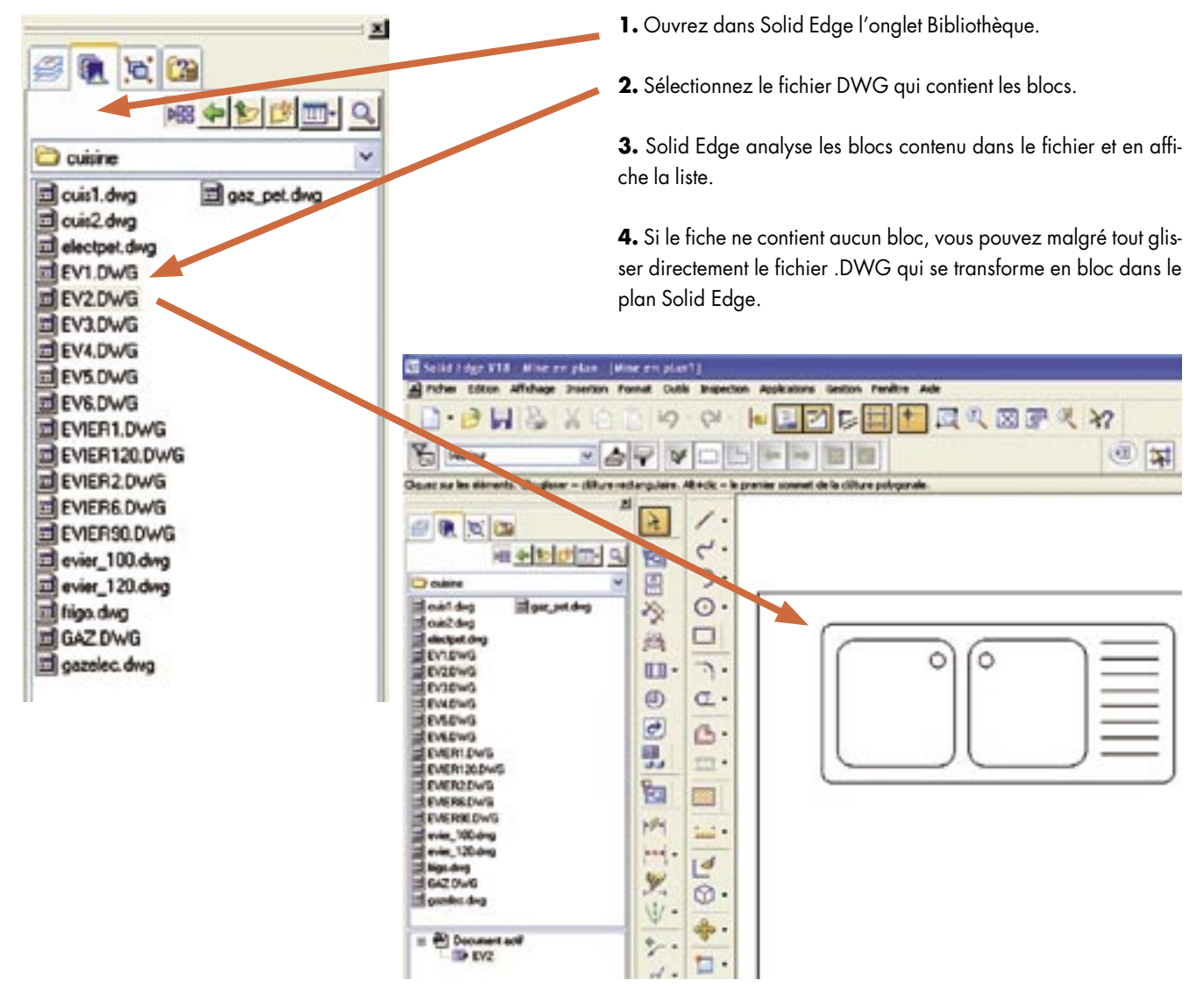

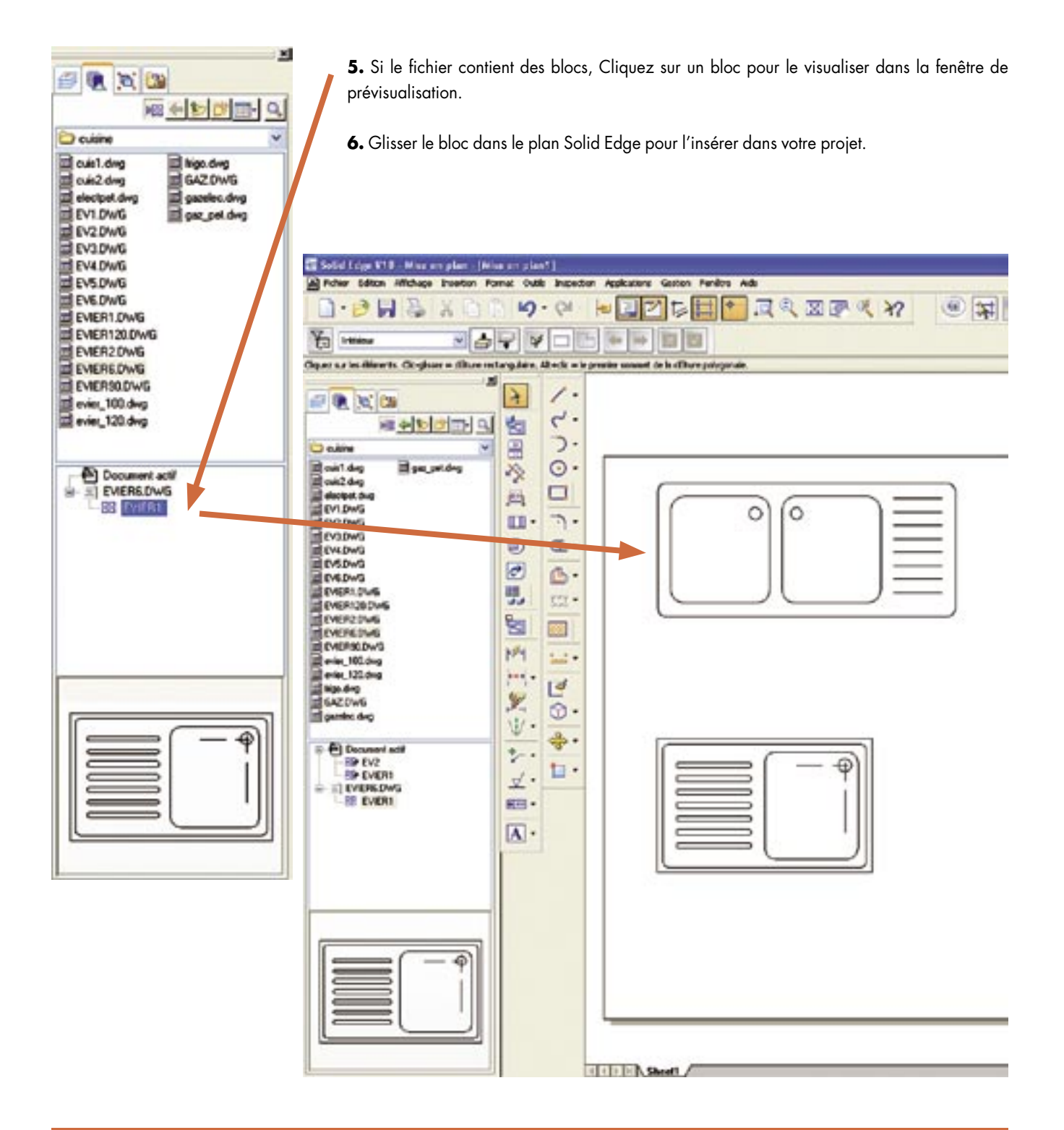

## www.solidedge.com